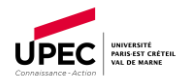

# **PROCEDURE PAIEMENT EN LIGNE HELLOASSO - FFSU**

#### 1- Se connecter à Helloasso :

- Tapez le lien sur internet : <u>https://www.helloasso.com/associations/association-</u> sportive-de-l-universite-paris-est-creteil/adhesions/upec-inscription-ffsu-2023-2024
- Flashez le QR code :

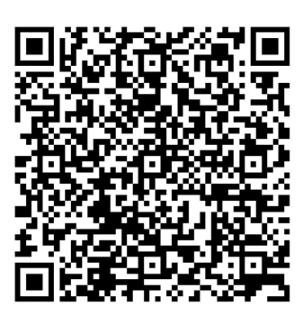

#### 2- Je choisis mon adhésion

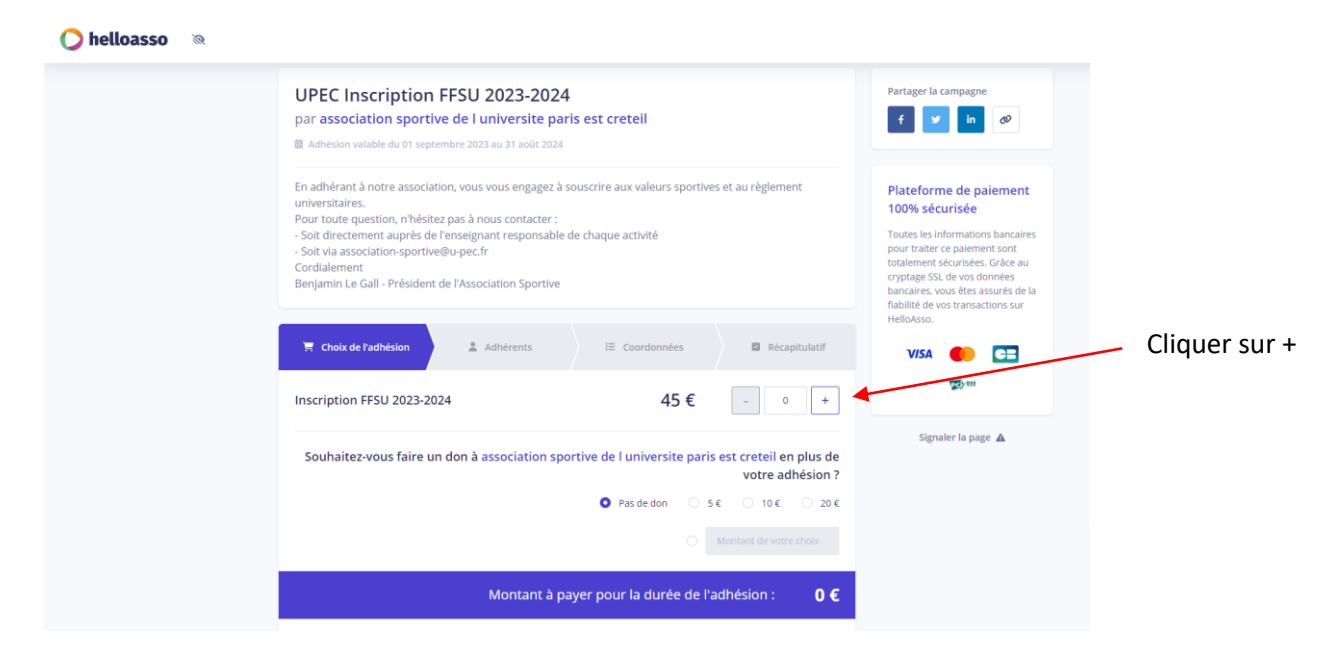

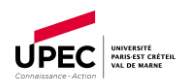

## 3- Je saisie mes coordonnées et mes informations complémentaires

| 🜔 helloasso 🛛 🕅 |                                                                                                    |                                                                                                    |               |                                                                                                 |                                                                                            |
|-----------------|----------------------------------------------------------------------------------------------------|----------------------------------------------------------------------------------------------------|---------------|-------------------------------------------------------------------------------------------------|--------------------------------------------------------------------------------------------|
|                 |                                                                                                    |                                                                                                    |               | Plateforme de paiement                                                                          |                                                                                            |
|                 | 📜 Choix de l'adhésion 🚽 💄 Adhérents                                                                                                    | III Coordonnées                                                                                                    | Récapitulatif | Toutes les informations hancaires                                                               |                                                                                            |
|                 | Inscription FFSU 2023-2024                                                                                                    |                                                                                                    |               | pour traiter ce palement sont<br>totalement sécurisées. Grâce au<br>cryptage SSL de vos données |                                                                                            |
|                 | Adhérent 1                                                                                                    |                                                                                                    |               | fiabilité de vos transactions sur<br>HelloAsso.                                                 | Cochez la case si                                                                          |
|                 | Coordonnées Prénom *  Informations complémentaires N° d'étudiants *  Chvilité *  Choisir  Activités sportives *  Choisir N° de téléphone * | Options supplémentaires<br>Inscription avec Assurance : 1.09 €<br>(Le choix de cette option vous permet de prendre<br>Passorance de l'association en cas de blessure) |               | V/SA DE                                                                                         | vous souhaitez<br>souscrire<br>l'assurance<br>complémentaire<br>« accidents<br>corporels » |
|                 |                                                                                                    |                                                                                                    |               |                                                                                                 |                                                                                            |

Puis cliquez sur « étape suivante »

### 4- Coordonnées

| 🔘 helloasso | 8 |                                                                                                    |                                    |                    |                                                                                                    | Inscrire mon as                                                                   | 4                |
|-------------|---|----------------------------------------------------------------------------------------------------|------------------------------------|--------------------|----------------------------------------------------------------------------------------------------|-----------------------------------------------------------------------------------|------------------|
|             |   | <ul> <li>Solt directement auprès de l'enseignant responsable</li> <li>Solt directement auprès de l'enseignant responsable</li> <li>Solt via association-sportive@u-pec.fr</li> <li>Cordialement</li> <li>Beniamin Le Gall - Président de l'Association Sportive</li> </ul> | e de chaque activité               |                    | Adhesion x1                                                                                                    | 45 €<br>Total: 45 €                                                               |                  |
|             |   |                                                                                                    |                                    |                    | Dista forma da a                                                                                                    |                                                                                   | Ne pas cocher la |
|             |   | 🖷 Choix de l'adhésion 🔪 💄 Adhérents                                                                                                    | i≣ Coordonnées                     | Récapitulatif      | Plateforme de p<br>100% sécurisée                                                                                                    | alement                                                                           | case             |
|             |   | Informations de paloment Payer en tant qu'organisme J'al déjà un compte HelloAsso : j <u>e me connecte</u> Prénom *                                                                                                    | Nom *                              |                    | Toutes les informatio<br>pour traiter ce palem<br>toalement sécurisée<br>cryptage SSL de vos d<br>bancaires, vous êtes a<br>fiabilité de vos transa<br>HelloAsso. | ns bancaires<br>ent sont<br>s. Grâce au<br>Jonnées<br>sssurés de la<br>ctions sur |                  |
|             |   | Tous les champs obligatoires doivent être renseignés                                                                                                    | Tous les champs obligatoires doive | nt être renseignés |                                                                                                    |                                                                                   |                  |
|             |   | Email *                                                                                                    |                                    |                    |                                                                                                    |                                                                                   |                  |
|             |   | * Champs obligatoires                                                                                                    |                                    |                    |                                                                                                    |                                                                                   |                  |
|             |   |                                                                                                    | < Étape précédente                 | Étape suivante 🗲   |                                                                                                    |                                                                                   |                  |

Si les informations suivantes ne se sont pas automatiquement affichées, vous devez les indiquer.

#### Puis cliquez sur « étape suivante »

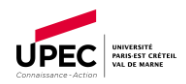

## 5- Récapitulatif

| 0 | helloasso | <i>M</i> |
|---|-----------|----------|
|---|-----------|----------|

| -                         |                                                                                                    |                                                     | HelloAsso.     |                                                          |
|---------------------------|----------------------------------------------------------------------------------------------------|-----------------------------------------------------|----------------|----------------------------------------------------------|
|                           | 🗮 Choix de l'adhésion 🔪 😩 Adhérents 🛛 🗄 Coordonnées                                                                                                    | Récapitulatif                                       | VISA 🌓 🕻       |                                                          |
|                           | Récapitulatif                                                                                                    |                                                     | <b>िट</b> ो,का |                                                          |
|                           | Adhésions et options                                                                                                    |                                                     |                |                                                          |
|                           | loretta donati<br>Inscription FFSU 2023-2024                                                                                                    | 45€                                                 |                | Attention                                                |
|                           | Votre contribution au fonctionnement de HelloAsso<br><u>Pourquoi 2 - Modifier</u><br>J'accepte le document sulvant : <u>Questionnaire de santé Cerfa</u> *                                                                                                    | 6.30 €                                              |                | La contribution au fonctionnement de HelloAsso s'affiche |
|                           | <ul> <li>J'ai compris que HelloAsso est une entreprise sociale et solidaire et confirme vouloir lu<br/>finalisant mon palement *</li> <li>J'accepte les <u>Conditions Générales d'Utilisation</u> du service et J'ai lu la <u>charte de confi</u></li> </ul>                                                                                                    | ii apporter un soutien financier en<br>dentialité * |                | automatiquement.                                         |
|                           | Champs obligatories                                                                                                    | Montant TTC: <b>51.30 €</b>                         |                | Pour la supprimer,<br>cliquez sur                        |
|                           | < Étape précédente                                                                                                    | Valider et payer >                                  |                | « <b>modifier</b> » puis<br>« Je ne souhaite             |
|                           |                                                                                                    |                                                     |                | HelloAsso »                                              |
| ons<br>3-2024<br>fonction | Nous rendons possible le paiement à association         HelloAsso est une entreprise solidaire d'utilité sociale qui four solution de paiement gratuitement à toutes les associations. Nou modèle solidaire est basé sur la générosité : votre contribution volontaire est notre unique source de revenus.         Grâce à vous, nous pouvons aider davantage d'association grandir leurs projets.         Nous soutenir à hauteur de :         0.000 (0.000)         0.000 (0.000)         0.000 (0.000)         0.000 (0.000)         0.000 (0.000)         0.000 (0.000)         0.000 (0.000)         0.000 (0.000)         0.000 (0.000)         0.000 (0.000)         0.000 (0.000)         0.000 (0.000)         0.000 (0.000)         0.000 (0.000)         0.000 (0.000)         0.000 (0.000)         0.000 (0.000)         0.000 (0.000)         0.000 (0.000)         0.000 (0.000)         0.000 (0.000)         0.000 (0.000)         0.000 (0.000)         0.000 (0.000)         0.000 (0.000)         0.000 (0.000)         0.000 (0.000)         0.000 (0.000)         0.000 (0.000)         0.000 (0.000)         0.000 (0.000) | nit sa<br>Jotre<br>n<br>Is à faire                  |                |                                                          |
| nt *<br>is Générali       | Enregistrer                                                                                                    |                                                     |                |                                                          |

Avant de valider et de payer, vous devez :

- Cochez la case pour accepter le document suivant : Questionnaire de santé Cerfa **\*Document à télécharger, à remplir et à conserver.**
- Cochez la case « j'accepte les conditions générales d'utilisation du service et j'ai lu la charte de confidentialité

#### Cliquez sur « valider et payer »

Le site va vous renvoyer vers la plateforme de paiement sécurisée.